## **Album** Xpress

## 軟體安裝步驟說明

- 1. 點選軟體安裝檔。
- AlbumXpressPROc-10.0-Chinese (Traditional)-osx-installer.app
- 2. 軟體安裝起始畫面。

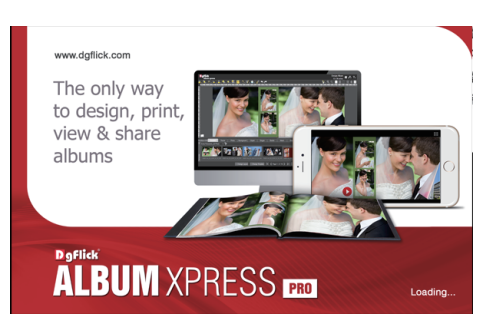

Ax

3. 點選下一步。

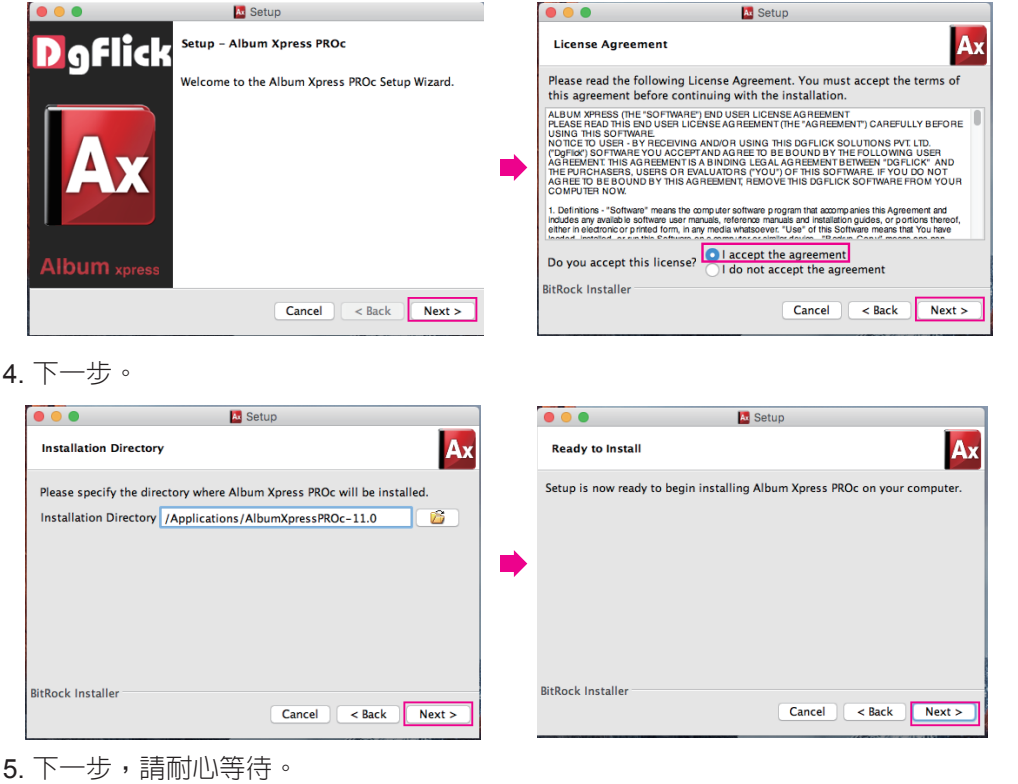

Ax

Cancel < Back Next >

6. 完成軟體安裝。

BitRock Installer

Installing

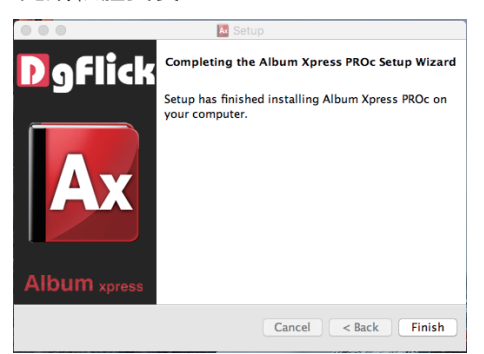

Āx

Please wait while Setup installs Album Xpress PROc on your computer. Installing Unpacking /Applicatio[...]um/Themes/Layout/20330-Bx-WW\_06\_01\_04\_704.s

7. 安裝完畢,點選桌面捷徑。

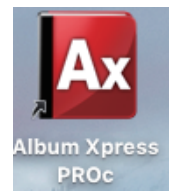

8. 選擇語言。

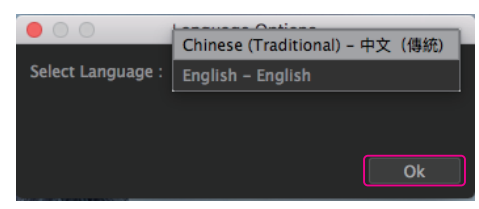

9. 軟體啓始頁面。

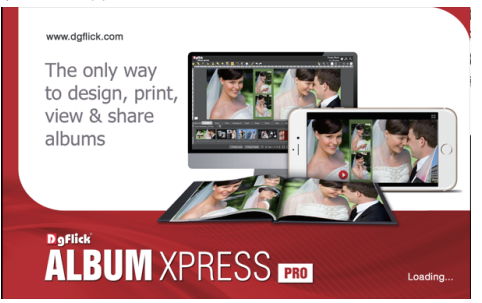

10. 輸入名稱、電子郵件、電話/手機(序號為金鑰自動讀取,不需輸入) 只需註冊一次。

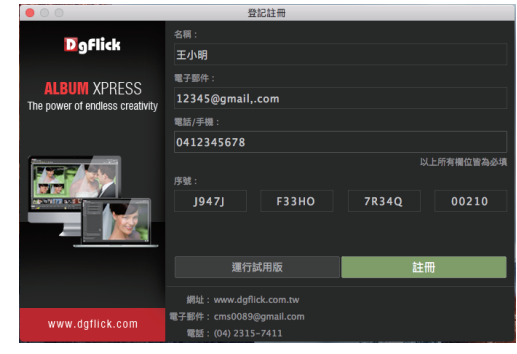

11. 確定。

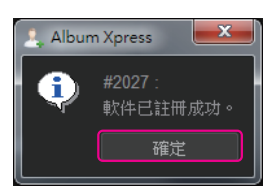

12. 進入軟體主畫面

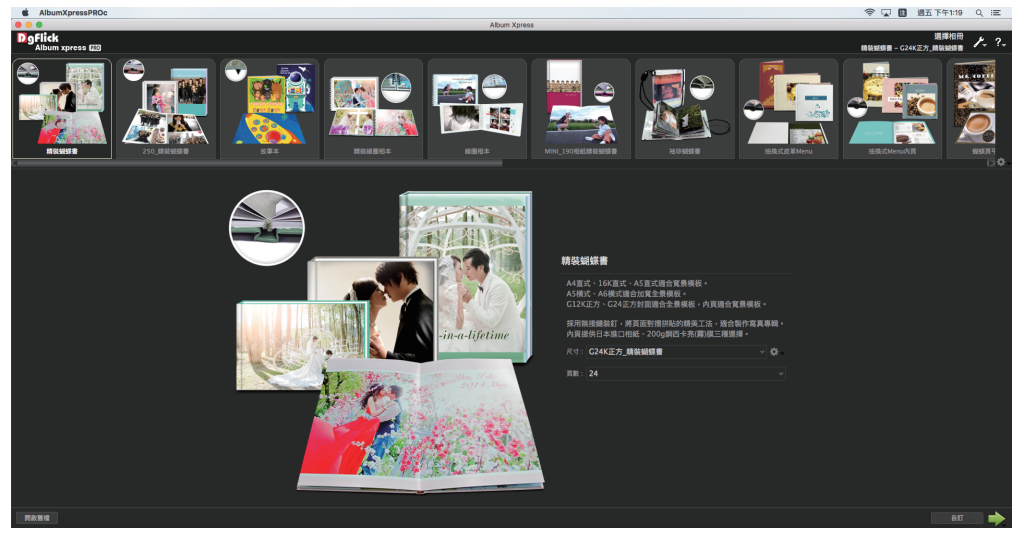

Edit Xpress

## 軟體安裝步驟說明

- 1. 點選軟體安裝檔。 Ext EditXpressPROc-4.5-Chinese (Traditional)-osx-installer.app
- 2. 軟體安裝起始畫面, 點選執行。

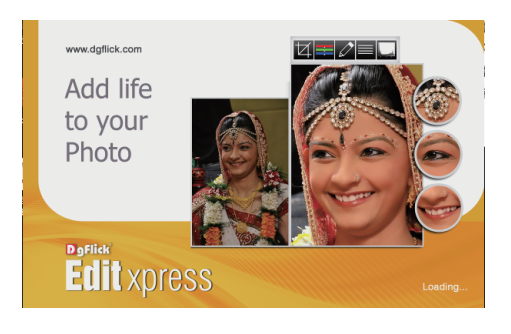

3. 點選下一步。

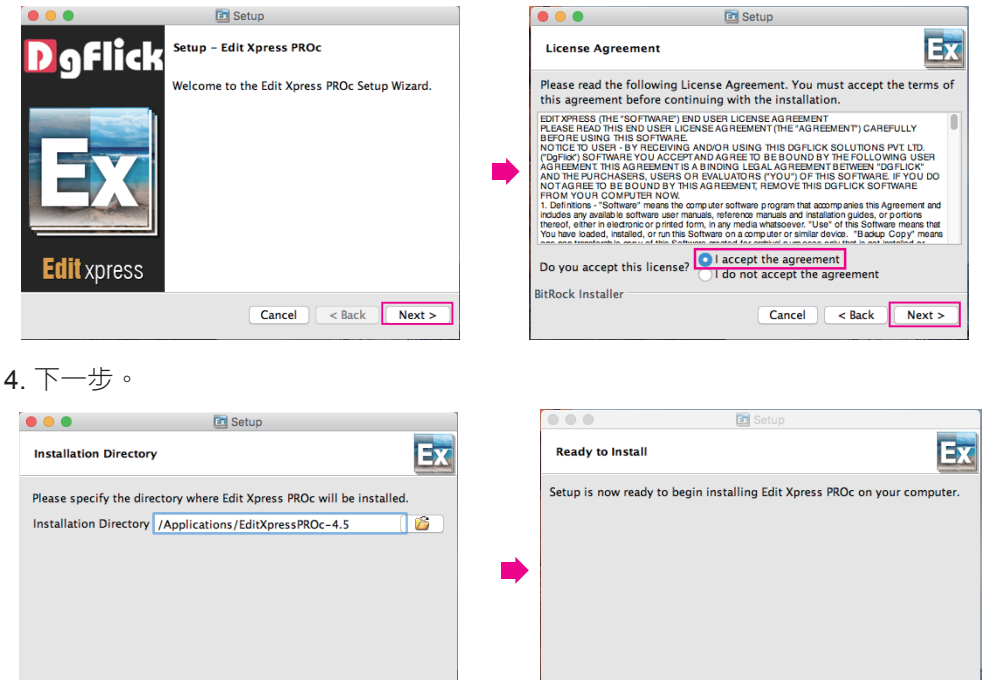

BitRock Installer

Cancel < Back Next >

5. 下一步,請耐心等待。

BitRock Installer

| • • •                                                               | 💷 Setup                 |                     |
|---------------------------------------------------------------------|-------------------------|---------------------|
| Installing                                                          |                         | Ex                  |
| Please wait while Setup i                                           | nstalls Edit Xpress PRC | c on your computer. |
|                                                                     | Installing              |                     |
| Unpacking /Applicatio[]tXpressPROc.app/Contents/MacOS/EditXpressPRC |                         |                     |
|                                                                     |                         |                     |
|                                                                     |                         |                     |
|                                                                     |                         |                     |
|                                                                     |                         |                     |
|                                                                     |                         |                     |
| DitDock Installer                                                   |                         |                     |
| bittock installer                                                   | Cance                   | el < Back Next >    |

Cancel < Back Next >

6. 完成軟體安裝。

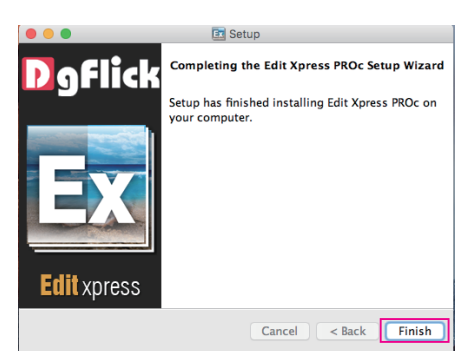

7. 安裝完畢,點選桌面捷徑。

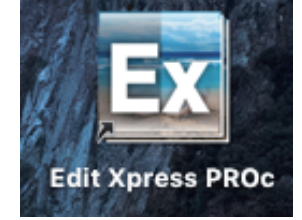

8. 選擇語言。

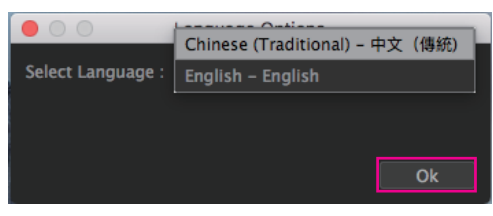

9. 軟體啓始頁面。

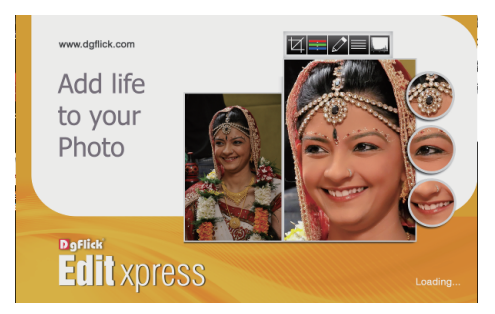

10. 輸入名稱、電子郵件、電話/手機(序號為金鑰自動讀取,不需輸入)只需註冊一次。

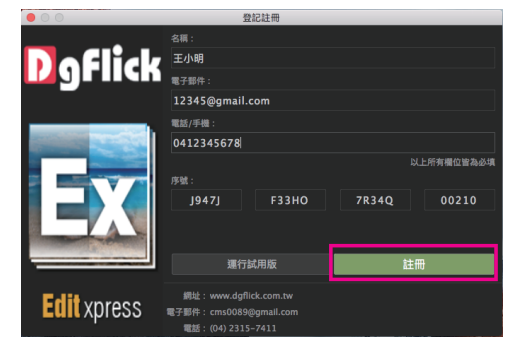

確定。 11.

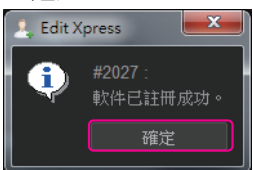

11. 進入軟體主畫面。

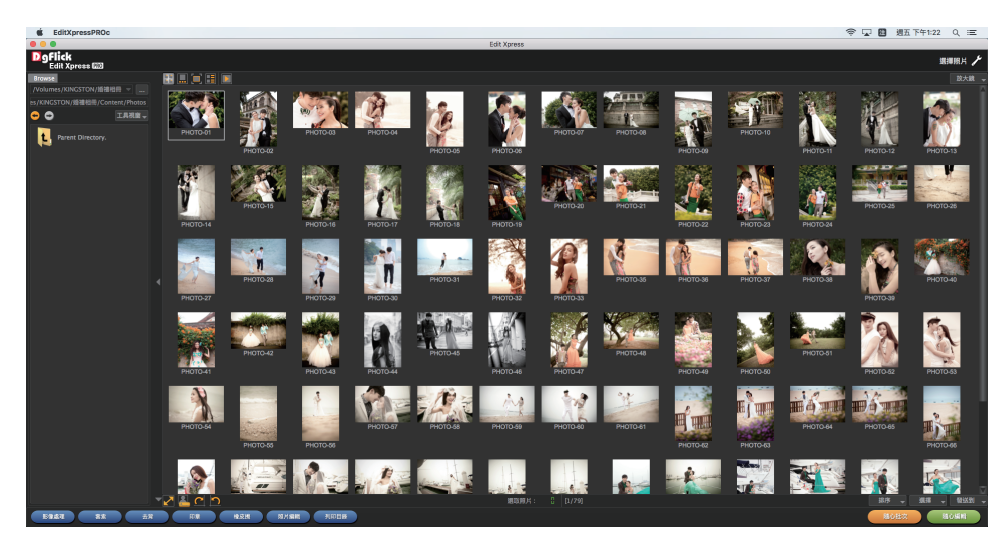